Tehtävien ratkaisut tulee olla esim. Libre officen -writer ohjelmalla tehtyjä. Liitä vastauksiisi kuvia GeoGebrasta ja esim. TI-*n*Spire ohjelmalla tuotettuja matemaattisia ratkaisuja.

1. Lataa kurssisivulta T1\_tehtava1.ods – tiedosto **tai** kopioi alla olevan taulukon aineisto laskentaohjelmistojen (Libren Calc, Geogebra ja TI) taulukkolaskentaosioon ja määritä aineiston (neliömäärä, hinta ja rakennusvuosi) keskiluvut (keskiarvo, moodi ja mediaani) sekä hajontaluvuista vaihteluväli ja keskihajonnat (eli otos ja populaatiokeskihajonnat, jakajina on otoskeskihajonnassa n - 1 ja populaatiokeskihajonnassa n.) Eli tiedot pitää olla erikseen kirjattuna eikä jonkin solun arvona. Esim.

## **KESKILUVUT:**

| NELIÖ:        | keskiarvo: XX.XX | moodi: XX            | mediaani: XX          |
|---------------|------------------|----------------------|-----------------------|
| HINTA:        | keskiarvo: XX.XX | moodi: XX            | mediaani: XX          |
| RAK:VUOSI:    | keskiarvo: XX.XX | moodi: XX            | mediaani: XX          |
| HAJONTALUVUT: |                  |                      |                       |
| NELIÖ:        | vaihteluväli: XX | pop.keskihaj.: XX,XX | otos.keskihaj.: XX,XX |
| HINTA:        | vaihteluväli: XX | pop.keskihaj.: XX,XX | otos.keskihaj.: XX,XX |
| RAK:VUOSI:    | vaihteluväli: XX | pop.keskihaj.: XX,XX | otos.keskihaj.: XX,XX |

| Asuntonro. | Kaupunginosa | Kuvaus       | Neliöitä | Hinta € | Rak.vuosi |
|------------|--------------|--------------|----------|---------|-----------|
| 1          | Katajisto    | 2h,k,s       | 42       | 77500   | 1989      |
| 2          | Katajisto    | 2h, k, s     | 42       | 75000   | 1989      |
| 3          | Katajisto    | 3h, k, s     | 70       | 100000  | 1990      |
| 4          | Katajisto    | 3h, k, s     | 81       | 153000  | 2007      |
| 5          | Katajisto    | 3h, k, s     | 81       | 149000  | 2007      |
| 6          | Keskusta     | 1h, tupak, s | 41       | 120000  | 2004      |
| 7          | Keskusta     | 1h, tupak, s | 41       | 123000  | 2004      |
| 8          | Keskusta     | 2 h, kk, kph | 44       | 72000   | 1962      |
| 9          | Keskusta     | 2h, k, kph   | 46       | 70000   | 1970      |
| 10         | Keskusta     | 2h,k         | 49       | 95000   | 1962      |

| 11 | Keskusta   | 2h,k,kph                  | 57   | 100000   | 1974 |
|----|------------|---------------------------|------|----------|------|
| 12 | Keskusta   | 2h+k+s                    | 58   | 165000   | 2005 |
| 13 | Keskusta   | 2h,k                      | 67   | 120000   | 1966 |
| 14 | Keskusta   | 3h, k, s                  | 70   | 135000   | 1985 |
| 15 | Keskusta   | 3h, k, s                  | 75   | 135000   | 1979 |
| 16 | Keskusta   | 3h, k, kph                | 77   | 123000   | 1969 |
| 17 | Keskusta   | 3h+k+s                    | 77   | 205000   | 2001 |
| 18 | Keskusta   | 4h+k+kh+parv.             | 82   | 135000   | 1961 |
| 19 | Keskusta   | 4 h, k, s                 | 84   | 149478,9 | 1969 |
| 20 | Keskusta   | 3h, k, s                  | 86   | 245000   | 1999 |
| 21 | Keskusta   | 3h,k,kph                  | 80   | 126000   | 1970 |
| 22 | Koivikko   | 1 h, pk, s                | 40   | 67000    | 1982 |
| 23 | Koivikko   | 2h, kk                    | 44,5 | 89000    | 1978 |
| 24 | Koivikko   | 3h,k,s                    | 74   | 190000   | 2006 |
| 25 | Koivikko   | 2h, k, s                  | 55,5 | 118300   | 1990 |
| 26 | Koivikko   | 3h, k, s                  | 79,5 | 143000   | 1983 |
| 27 | Kuusikko   | 3h,k,s,khh,autokatos ja v | 84   | 154000   | 2005 |
| 28 | Kuusikko   | 3h, k, s                  | 84   | 150000   | 2005 |
| 29 | Kuusisto   | 4h,k,khh,s                | 82   | 134000   | 1987 |
| 30 | Kuusisto   | 4h, k, s,                 | 89   | 177000   | 2006 |
| 31 | Lehmuskylä | 3h, kt, khh, s            | 67,5 | 160274   | 2008 |
| 32 | Lehmuskylä | 3h,k,s                    | 70   | 102000   | 1988 |
| 33 | Lehmuskylä | 2h,kt,s                   | 46   | 110000   | 2008 |
| 34 | Lepistö    | 2h, k, kph                | 55   | 79000    | 1973 |
| 35 | Lepistö    | 2h, k, kph                | 59   | 59000    | 1977 |
| 36 | Lepistö    | 2h, k, sauna              | 60   | 87000    | 1975 |
| 37 | Lepistö    | 2h,k,kph                  | 61   | 76500    | 1975 |

| 38 | Lepistö    | 2h, kk                    | 63,5 | 72000  | 1979 |
|----|------------|---------------------------|------|--------|------|
| 39 | Lepistö    | 3 h, kk, rh, s, ak.       | 79   | 98000  | 1975 |
| 40 | Männistö   | 1 h, tu, s                | 41,5 | 78738  | 1986 |
| 41 | Männistö   | 2h, k, s                  | 53,5 | 88000  | 1972 |
| 42 | Männistö   | 3h,k,s                    | 75   | 123000 | 1975 |
| 43 | Petäjistö  | 1h, k, s                  | 40,5 | 79000  | 1985 |
| 44 | Petäjistö  | 2h, k, s, autokatosp.     | 42   | 89300  | 1986 |
| 45 | Petäjistö  | 1h, k, s                  | 40,5 | 72500  | 1985 |
| 46 | Saarnikylä | 1h+k+s                    | 40,5 | 76000  | 1985 |
| 47 | Siihtala   | 4h, k, s                  | 89   | 123000 | 1960 |
| 48 | Tammisto   | 2h, k, s                  | 57   | 100000 | 1985 |
| 49 | Tammisto   | 2h, k, khh, ph, s, autoka | 58   | 103000 | 1990 |
| 50 | Tammisto   | 2h, k, s                  | 60   | 91000  | 1985 |
| 51 | Tammisto   | 3h, k, s                  | 71   | 124000 | 1989 |
| 52 | Tammisto   | 3h, k, s                  | 65   | 118000 | 1990 |

 Muodosta 1.-tehtävän aineistosta (neliöt tai hinta) 6 luokkaa. Määritä todelliset luokkavälit ja luokkakeskukset sekä sovita aineistoon histogrammi sekä viivadiagrammina suhteellinen summafrekvenssi. Lisää diagrammit vastaukseesi.

Eli esimerkiksi neliöistä luokat 40 – 48, 49–57, 58–64, 65–73, 74–80 ja 81–89. Luokkia varten hyödynnä lajittelutoiminto. Valitse ensin lajiteltava sarake (neliöt) painamalla ko. sarakkeen tunnuskirjainta, esimerkissä D-kirjain, kuva 1. Sitten valitse lajittelu, kuva 2, jonka jälkeen avautuvasta ikkunasta valitse

Laajenna valintaa. Tällöin samalla rivillä olevat tiedot säilyvät, kuva 3.

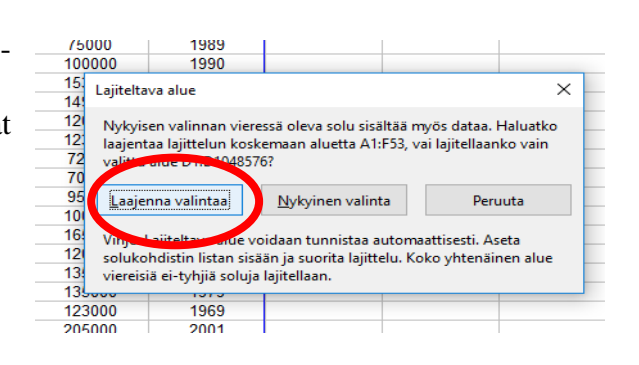

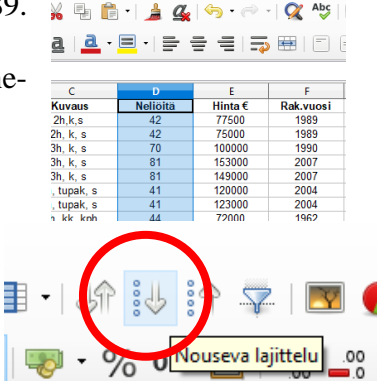

Lopuksi valitse ekan luokan (40-48) kuuluvat jäsenet ja

määritä frekvenssi. Tässä esimerkissä f = 14.

Voit myös käyttää komentoa

=LASKE.JOS(D2:D53;">39")-LASKE.JOS(D2:D53;">48")

missä siis komentona on LASKE:JOS(alue;ehto) ja li-

säksi on käytetty erotusta (miinusmerkki).

Näin jatkaen sinulle pitäisi tulla alla olevan kaltainen taulukko (Huom! Eivät ole aineistosta saatavia tietoja.)

| D        | E                                                                                                    | F                                                                                                    | G                                                                                                    |
|----------|----------------------------------------------------------------------------------------------------|----------------------------------------------------------------------------------------------------|----------------------------------------------------------------------------------------------------|
| Neliöitä | Hinta€                                                                                                    | Rak.vuosi                                                                                                    |                                                                                                    |
| 40       | 67000                                                                                                    | 1982                                                                                                    |                                                                                                    |
| 40,5     | 79000                                                                                                    | 1985                                                                                                    |                                                                                                    |
| 40,5     | 72500                                                                                                    | 1985                                                                                                    |                                                                                                    |
| 40,5     | 76000                                                                                                    | 1985                                                                                                    |                                                                                                    |
| 41       | 120000                                                                                                    | 2004                                                                                                    |                                                                                                    |
| 41       | 123000                                                                                                    | 2004                                                                                                    |                                                                                                    |
| 41,5     | 78738                                                                                                    | 1986                                                                                                    |                                                                                                    |
| 42       | 77500                                                                                                    | 1989                                                                                                    |                                                                                                    |
| 42       | 75000                                                                                                    | 1989                                                                                                    |                                                                                                    |
| 42       | 89300                                                                                                    | 1986                                                                                                    |                                                                                                    |
| 44       | 72000                                                                                                    | 1962                                                                                                    |                                                                                                    |
| 44,5     | 89000                                                                                                    | 1978                                                                                                    |                                                                                                    |
| 46       | 70000                                                                                                    | 1970                                                                                                    |                                                                                                    |
| 46       | 110000                                                                                                    | 2008                                                                                                    |                                                                                                    |
| 49       | 95000                                                                                                    | 1962                                                                                                    |                                                                                                    |
| 53,5     | 88000                                                                                                    | 1972                                                                                                    |                                                                                                    |
| 55       | 79000                                                                                                    | 1973                                                                                                    |                                                                                                    |
| 55,5     | 118300                                                                                                    | 1990                                                                                                    |                                                                                                    |
|          | D<br>Neliöitä<br>40,5<br>40,5<br>40,5<br>41<br>41<br>41<br>41,5<br>42<br>42<br>42<br>42<br>42<br>42<br>44<br>44,5<br>46<br>46<br>46<br>49<br>53,5<br>55<br>55<br>55,5 | D         E           Neliöitä         Hinta €           40         67000           40,5         79000           40,5         72500           40,5         76000           41         120000           41         123000           41,5         78738           42         77500           42         75000           42         89300           44         72000           44,5         89000           46         70000           49         95000           53,5         88000           55         79000           55,5         118300 | D         E         F           Neliöitä         Hinta €         Rak.vuosi           40         67000         1982           40,5         79000         1985           40,5         76000         1985           40,5         76000         1985           40,5         76000         1985           41         120000         2004           41.5         78738         1986           42         77500         1989           42         75000         1989           42         89300         1986           44         72000         1962           44,5         89000         1978           46         70000         1970           46         110000         2008           49         95000         1962           53,5         88000         1972           55         79000         1973           55,5         118300         1990 |

| luokka | frekvenssi |
|--------|------------|
| 40–48  | 14         |
| 49–56  | 6          |
| 57–64  | 9          |
| 65–72  | 23         |
| 73–80  | 3          |
| 81-89  | 8          |

Kun olet saanut suhteelliset summafrekvenssit määritettyä, niin vaihda desimaaliluku prosenteiksi. Eli

valitse alue -> hiiren oikea -> muotoile solut.

| lun määritteet               |                                 |                | ×      | J  | К             | L             | ١ |
|------------------------------|---------------------------------|----------------|--------|----|---------------|---------------|---|
| uku Fontti Fonttitehosteet T | Tasaus Reunat Tausta Solujen si | uojaus         |        |    |               |               |   |
| Lucktra                      | Musteilu                        | Kidi           | S      | f  | f%            | sf%           |   |
| LUOKKA                       | Maotolia                        | Kici           |        | 14 | 0,26923076923 | 0,26923076923 |   |
| Käyttäjän määrittämä         | <ul> <li>-13 %</li> </ul>       | Oletus - suomi | $\sim$ | 4  | 0,07692307692 | 0,34615384615 |   |
| uku                          | -12,95 %                        |                |        | 9  | 0,17307692308 | 0,51923076923 |   |
| Prosenttia                   |                                 |                |        | 7  | 0,13461538462 | 0,65384615385 |   |
| /aluutta                     |                                 |                |        | 8  | 0,15384615385 | 0,80769230769 |   |
| Päivämäärä                   |                                 |                |        | 10 | 0,19230769231 | 1             |   |
| Aika                         |                                 |                |        |    | 52            |               |   |
| lieteellinen                 |                                 |                |        |    |               |               |   |
| Murtoluku                    |                                 |                |        |    |               |               |   |
| Boolen arvo                  |                                 | 26.9           | 2%     |    |               |               |   |
| Teksti                       | ~                               | 20,3           | 2.70   |    |               |               |   |

Sitten valitse luokka-sarake ja frekvenssisarake + sf% -sarake ja tee kaaviot.

|    | luokka | luokkakeskus | f        | f%            | sf%           |                      |                                    |            |
|----|--------|--------------|----------|---------------|---------------|----------------------|------------------------------------|------------|
| _  | 40-48  |              | 14       | 0,26923076923 | 0,26923076923 |                      |                                    |            |
| _  | 49-56  |              | 4        | 0,07692307692 | 0,34615384615 |                      |                                    |            |
|    | 57-64  |              | 9        | 0,17307692308 | 0,51923076923 |                      |                                    |            |
|    | 65-72  |              | 7        | 0,13461538462 | 0,65384615385 |                      | R 🦲 🗄                              |            |
|    | 73-80  |              | 8        | 0,15384615385 | 0,80769230769 |                      | 💷 👥 🛯                              |            |
|    | 81-89  |              | 10       | 0,19230769231 | 1             |                      |                                    |            |
|    |        |              | 52       |               |               | ja                   |                                    |            |
|    |        |              |          |               |               |                      |                                    |            |
|    |        |              |          |               |               | 0.                   | 1                                  |            |
|    |        |              |          |               |               | O <u>A</u> rvosarjat | riveilla                           |            |
|    |        |              |          |               |               | Arvosarjat           | sarakkeissa                        |            |
|    |        | It.t. Brown  |          |               |               | 🗹 Ensimmäin          | en <u>r</u> ivi sisältää otsikoita |            |
|    |        | Porssi       |          |               |               | - Ensimmäin          | en sarake sisältää otsikoita       |            |
|    |        | Dubyäs       | ia viiva |               |               |                      | en salake sisaltaa otsikolta       |            |
| τ. | 7 1.   | r yivas      |          |               | <b>T</b> 7 1. |                      |                                    |            |
| V  | alitse |              |          | + seuraav     | a. Valitse    |                      |                                    | + seuraava |

Valitse seuraava ja valitse valmis. Tulisi näyttää tältä, huomaa mustat täpät reunoilla.

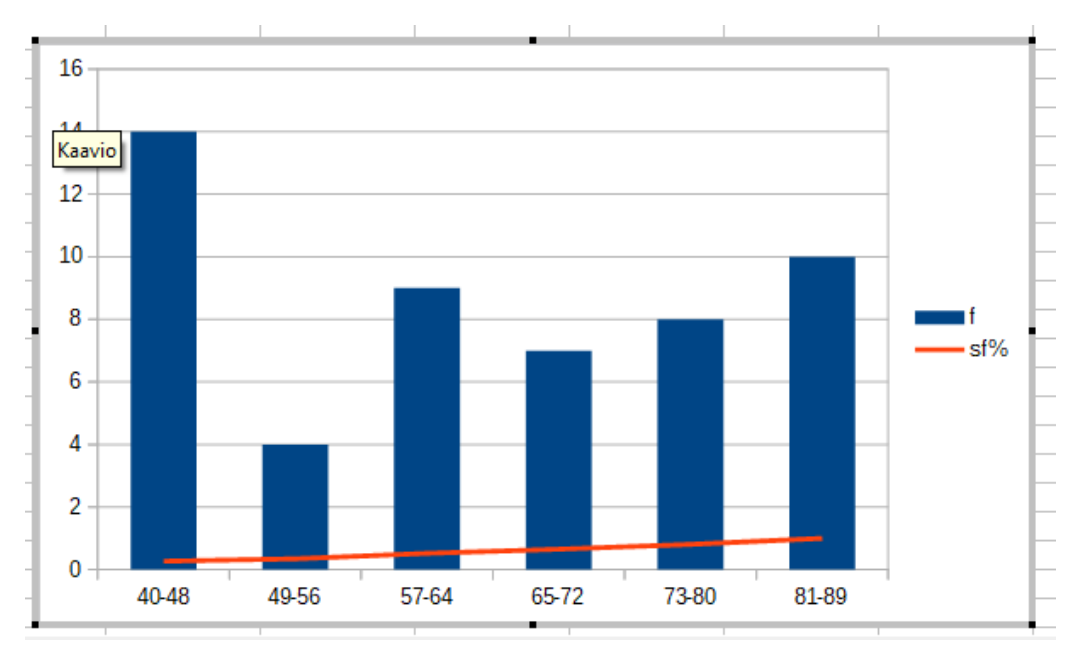

Kun mustat täpät reunoilla (eikä vihreät), niin klikkaa hiiren kakkospainiketta pystypylvään kohdalla ja valitse Muotoile arvosarja.

→ Asetukset välilehdeltä Objektivälit nollaan prosenttiin (eli pyl-

Arvosaria

Asetukset Viiva Tietolähteiden tasaus O Ensisijainen Y-aksel

<u>O</u>hje

Toissijainen Y-akseli

 Piirtoasetukset

 Puuttuvien arvoien esitt

Piirrä arvot myös piilotetuista soluista

ОК

Jätä aukko
 Oleta nollaksi

🔾 Jatka <u>v</u>iivaa

Peruuta

Pala

väät kiinni toisissaan).

Valitse sitten viivadiagrmmi ja hiiren kakkospainike → muotoile arvosarja ja valitse toissijainen Y-akseli.

Lisää lopuksi arvopisteiden otsikot

viivalle eli valinta → hiiiren kakkos

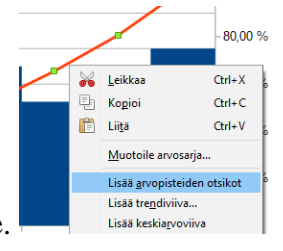

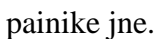

Lisää otsikot (klikkaa hiiren kakkospainiketta esim. selitystekstien

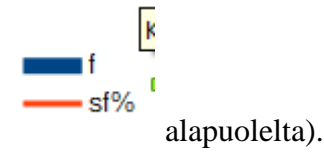

Valmis kuva neliö pinta-alan mukaisesti tulisi näyttää suunnilleen tältä.

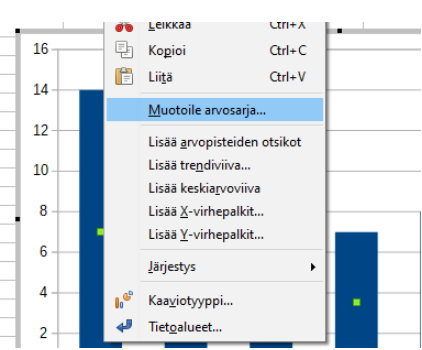

| 1962    |        | 16         | _         |
|---------|--------|------------|-----------|
|         |        |            | ×         |
|         |        |            |           |
|         |        |            |           |
|         |        |            |           |
|         |        |            |           |
|         |        |            |           |
|         |        |            |           |
| akselit |        |            |           |
|         |        |            |           |
|         |        |            |           |
|         | ОК     | Peruuta    | 4         |
|         | 1962 1 | 1962   I 2 | 1962   16 |

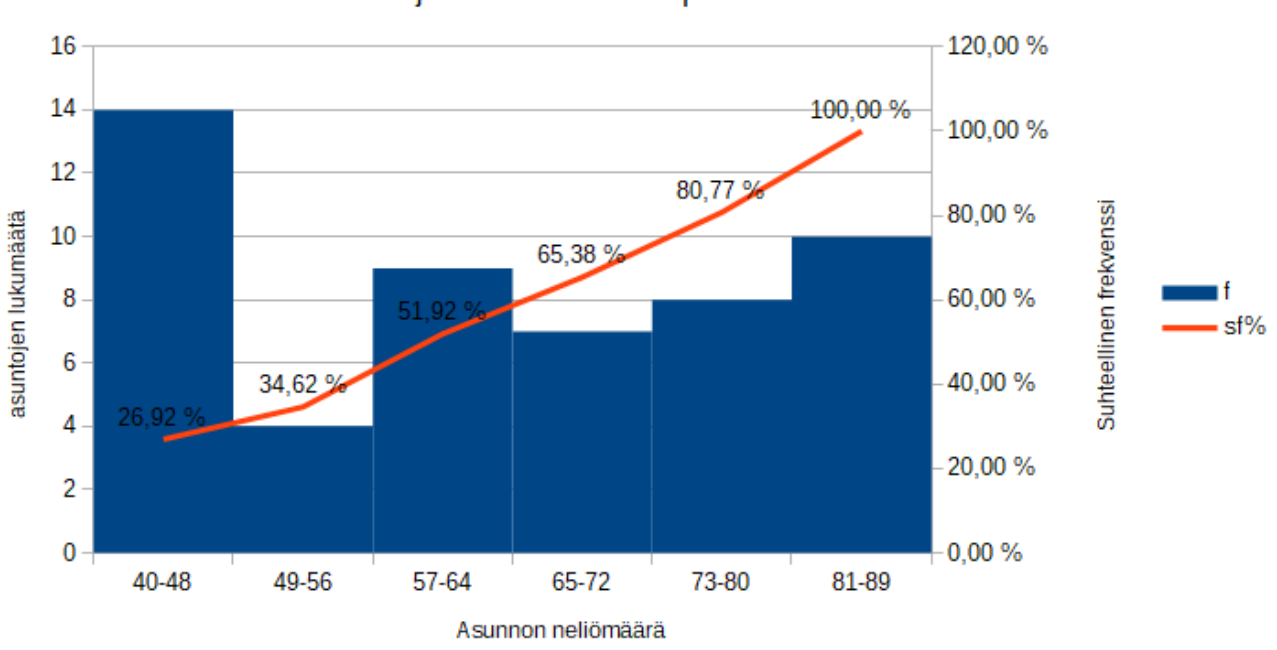

Asuntojen lukumäärä neliöpinta-alan mukaan

Tallenna omanimi\_sukunimi -muodossa pedan tallennuskansioon palautuspäivämäärään mennessä.

## VASTAUKSET